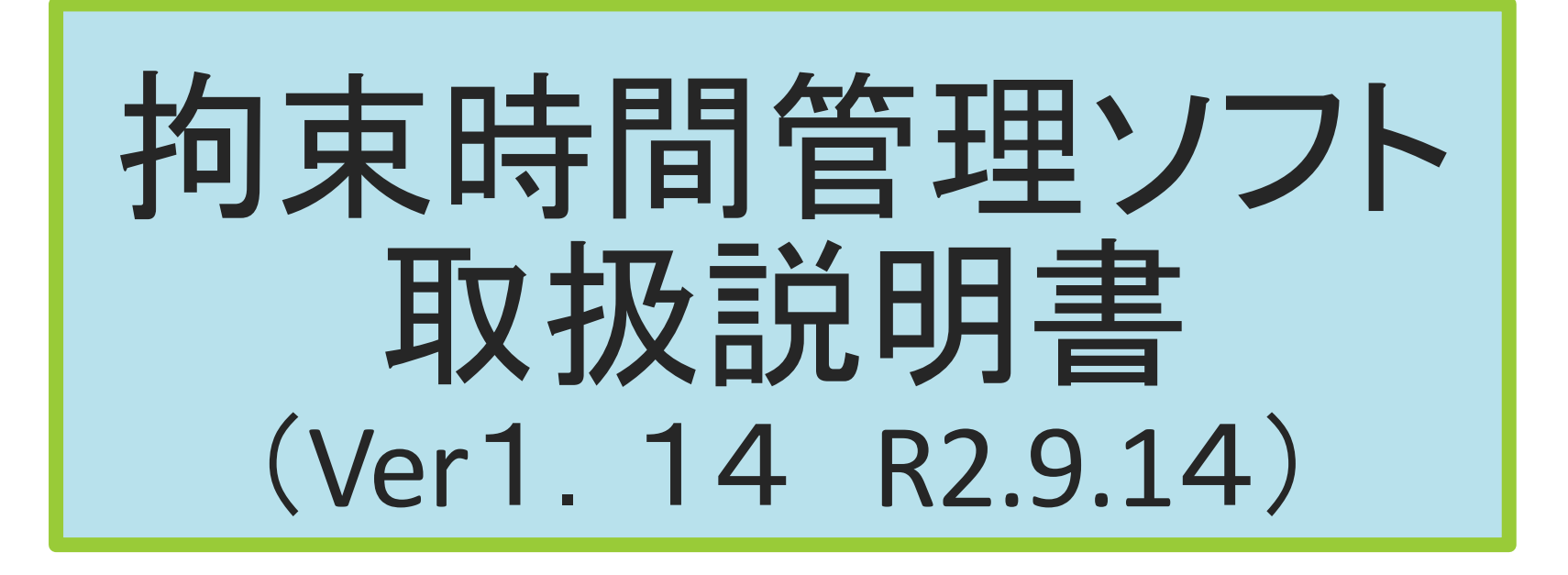

(一社)栃木県トラック協会

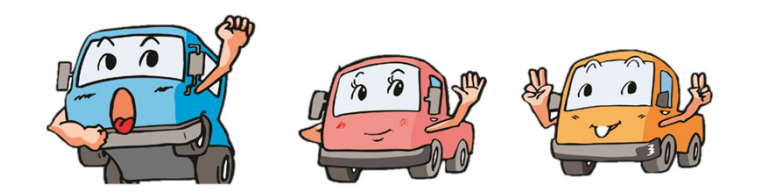

# 使用にあたって

O協会HPよりダウンロードしてお使い下さい。

ZIPファイルを解凍するのに、別途パスワードが必要になります。

〇労働時間の計算については労働基準監督署の回答(令和元年7月時点) に基づき作成しております。

Oファイル内に、7種類のデータがありますが、法定休日の設定が、

月~日までになっております。運転者の勤務状態に合わせてお使い下さい。

※月データを集計しているため、月初の部分が法定休日の次の日から

始まらない場合は、最初の週の拘束時間が40時間を超えた日の時間 外労働が所定労働時間を引いてしまいますので、調整が必要な場合は、 各事業者で調整をお願いします。

<u>また、時間外労働の試算は各事業者によって異なる部分がございますの</u> <u>で、時間外労働は目安としてお考えください。)</u>

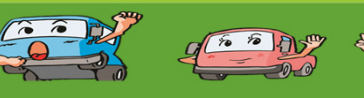

## はじめに

〇拘束時間管理ソフトには、「拘束時間管理表」と「勤務時間管理」の2 つのシートがあります。

〇拘束時間(1日、月間)・休息期間・休憩時間・時間外労働のみを管理する場合は、「拘束時間管理表」を使用して下さい。

〇上記の他、運転時間・連続運転・待機時間等の全ての内容の管理 をする場合は、「拘束時間管理表」と「勤務時間管理」の2つのシート を使用して下さい。「勤務時間管理」を先に入力し、「拘束時間管理 表」へ運行内容を転送して下さい。

〇「勤務時間管理」は5分単位でしか入力出来ませんが、「拘束時間 管理表」で1分単位に修正出来ます。

Oセキュリティ通知の対応

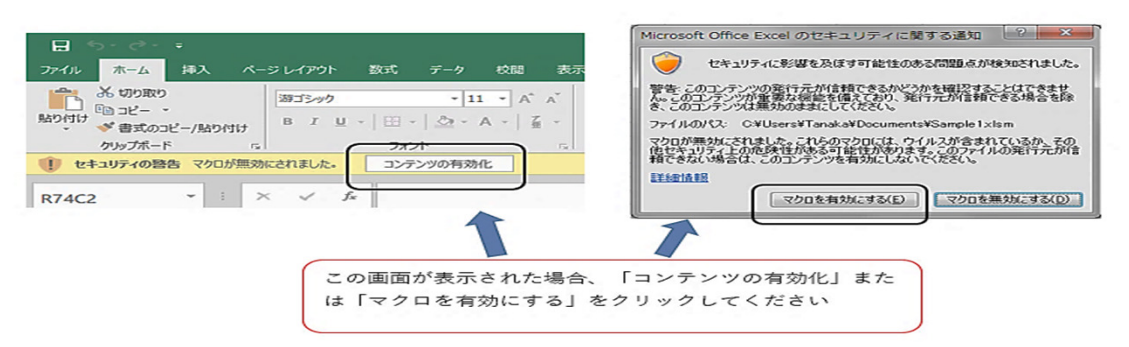

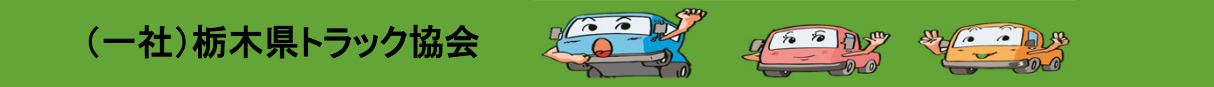

## はじめに

O「勤務時間管理」のシート名の先頭に半角英大文字でGを入力して下さい。

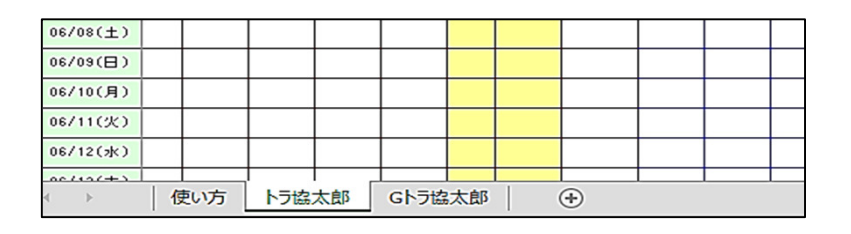

Oファイルは運転者分コピーするかシートを複製してご使用下さい。 Oシートをコピーする際、「拘束時間管理表」と「勤務時間管理」の2シート が対になって機能しますので、コピーする際は必ず2シートコピーして下さい。

○対となっているシートをPCが判断するために、必ずシートの名称に運転 者のフルネームを入力して下さい。シートをコピーする場合は、同じ名称が 使えませんのでご注意下さい。

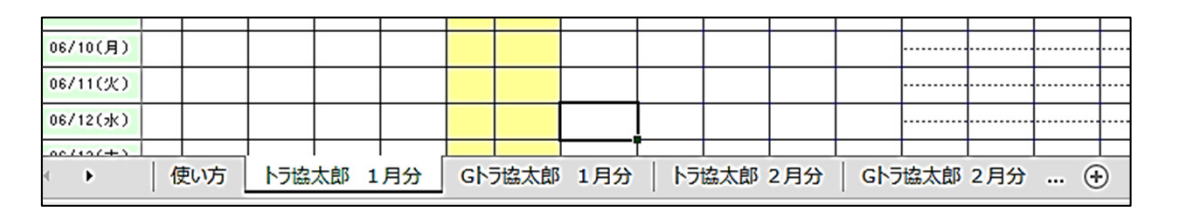

(一社)栃木県トラック協会

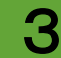

Sto · AS

6 6 3 5

# 「拘束時間管理表」の入力について(基礎入力)

〇拘束時間(1日、月間)・休息期間・休憩時間・時間外労働のみを管 理する場合にお使い下さい。

○<u>運転時間・連続運転・待機時間等の運行内容全て把握する場合は、</u> <u>先に「勤務時間管理表」を入力して下さい。P12参照</u>

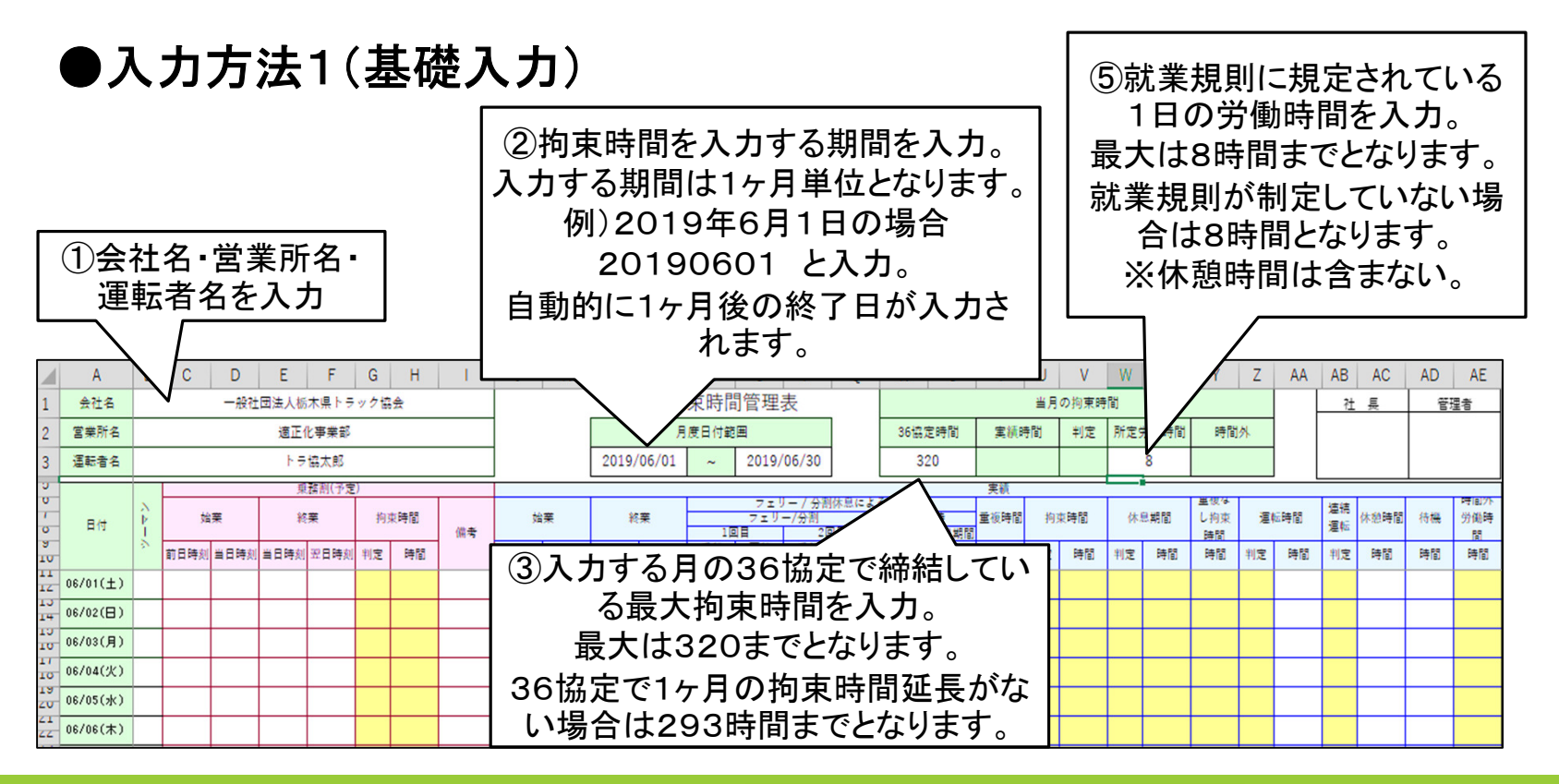

(一社)栃木県トラック協会

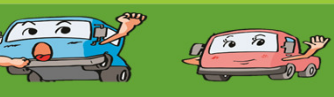

#### 〇1日運行(日帰り)の入力方法

#### ●運行例(暦上同一日に運行が開始・終了する場合)

#### 運行例:1日運行の場合

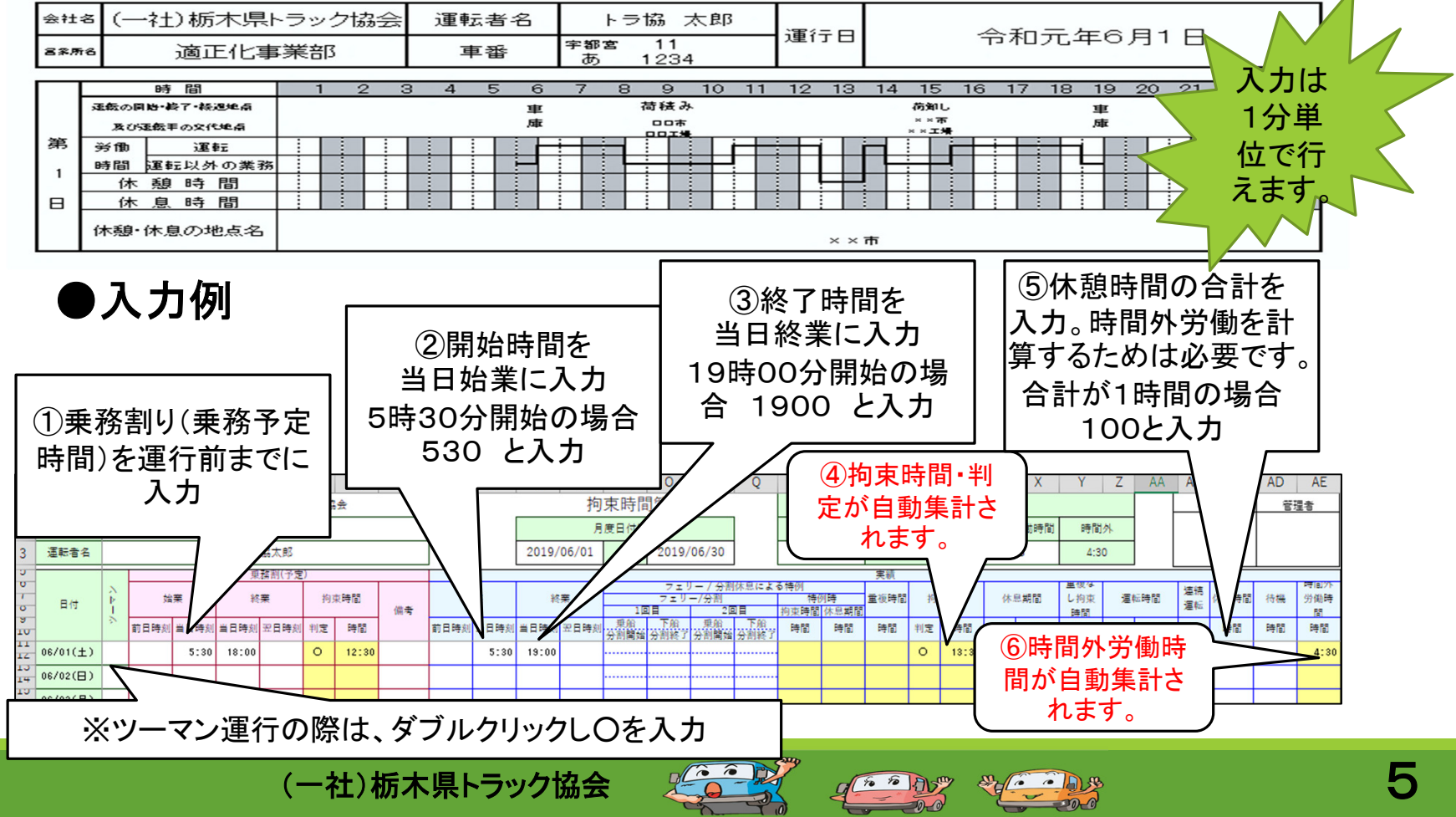

### 〇1日運行(日帰り)の入力方法

#### ●運行例(暦上2日に運行がまたがる場合)

#### 運行例:1日運行の場合

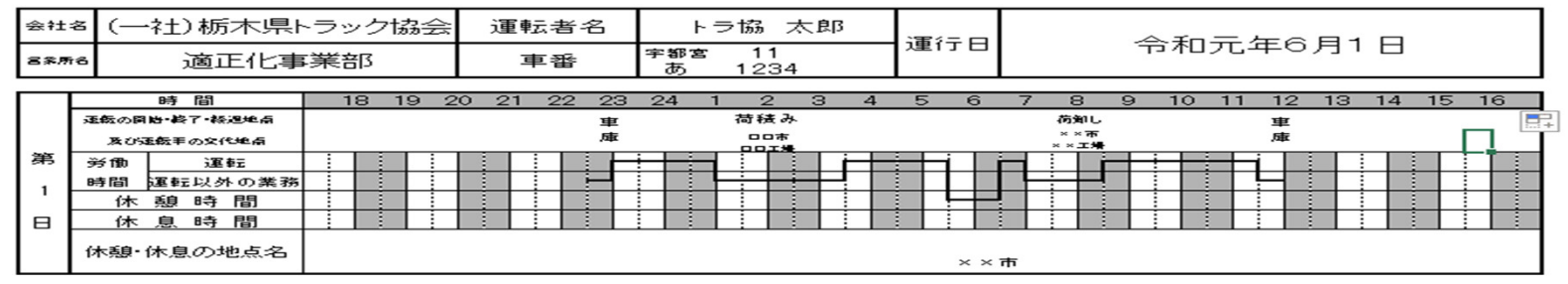

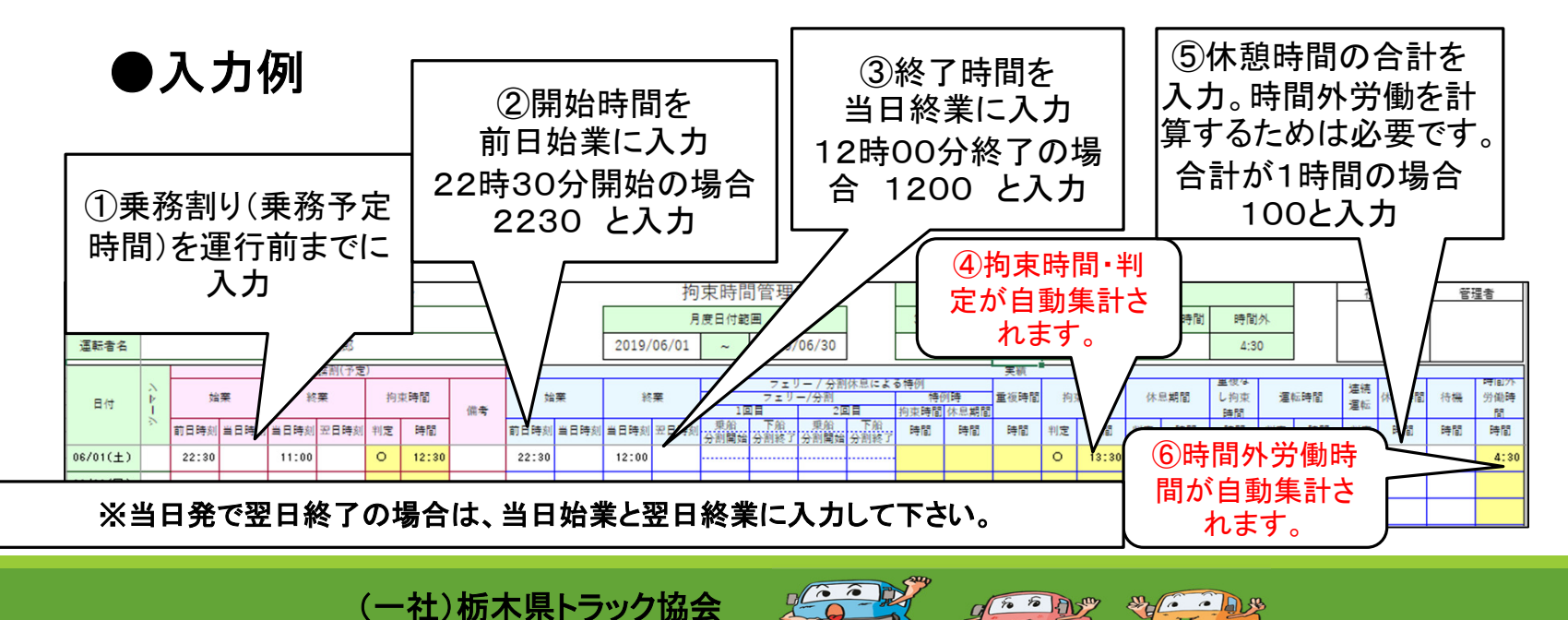

-00

### 〇泊まりの入力方法

●運行例(1泊2日)

#### 運行例:1泊2日運行の場合

| <del>余</del> 社名 | (一社)栃木県トラック協会 | 運転者名 | トラ協 太郎           | · <b>寅</b> /二 □ | 今和二年6月1日6月6日  |
|-----------------|---------------|------|------------------|-----------------|---------------|
| 营业所名            | 適正化事業部        | 車番   | 宇都宮 11<br>あ 1234 | 浬1丁口            | 节和元年6月1日~6月2日 |
| —               |               |      |                  |                 |               |

|   |      | NF M      |   | 2 |   | 3 | 4 | 9 | 0 |   | 0 | ) | 3 | 10 | 11  | 12 | 13 | 14 | 10 | 10  | - 17 | 10 | 13  | 20   | 1 2 | 1 2 | 2  | 23 |
|---|------|-----------|---|---|---|---|---|---|---|---|---|---|---|----|-----|----|----|----|----|-----|------|----|-----|------|-----|-----|----|----|
|   | 運転の関 | 脑·转了·轻通地点 |   |   |   |   |   |   |   |   |   |   |   |    | 軍   |    |    |    |    |     |      |    |     | 長線し  |     |     |    |    |
|   | 激びら  | 運転手の交代地点  |   |   |   |   |   |   |   |   |   |   |   |    | 庫   |    |    |    |    |     |      |    | 4   | 44 4 | ΔIN |     |    |    |
| 第 | 労働   | 運転        | 1 | 1 | 1 |   |   |   |   | : |   | 1 |   |    | l i |    | :  |    | :  | i E | ÷    | ÷  | ÷   | 3    | 1   | ÷   |    | ÷  |
|   | 時間   | 運転以外の第    | 務 |   |   |   |   |   |   |   |   |   |   |    |     |    |    |    |    |     |      |    | : F |      | ÷   |     |    |    |
| 1 | 休    | 憩 時 間     |   | ÷ | : |   |   |   |   |   |   | : |   |    |     |    |    |    |    | Ц   | :    | ÷  |     | 3    | 1   |     | ÷  |    |
|   | 休    | 息時間       |   |   |   |   |   |   |   |   |   |   |   |    |     |    |    |    |    |     |      |    |     |      |     |     |    |    |
|   | 休憩・1 | 休息の地点線    | 5 |   |   |   |   |   |   |   |   |   |   |    |     |    |    |    |    | ᆱ   |      |    |     |      |     | ×   | ×市 |    |

|   |      | K     | F M  |              |   | 1 | 2 |   | 3 | 4 | 5 | б | 7  | 8 |   | 9 ' | 10 | 11 | 1 | 2 | 13 | 14 | 15 | 1   | 61         | 7  | 18 | 19 | 20 | 21 | 22 | 23 |  |
|---|------|-------|------|--------------|---|---|---|---|---|---|---|---|----|---|---|-----|----|----|---|---|----|----|----|-----|------------|----|----|----|----|----|----|----|--|
|   | 運転の関 | 144-1 | 終了・新 | 通約桌          |   |   |   |   |   |   |   |   |    |   |   |     |    |    |   |   |    |    |    | 蚕   | <b>0</b> L |    |    |    |    |    | 軍  |    |  |
| - | 激び   | Æ     | FOR  | RIBA         |   |   |   | 巿 |   |   |   |   |    |   |   |     |    |    | 巿 |   |    |    | 0  | e i | Dz.W       |    |    |    |    |    | 厘  |    |  |
| ж | 労働   |       | j    | 1 <b>1</b> 1 | ÷ | ÷ |   | i |   |   |   |   | :  |   |   |     |    |    | Ė | ÷ | ÷  |    |    | :   |            | :  |    |    | :  |    | i  |    |  |
|   | 昏間   | æ     | 転以   | 杯の業務         |   |   |   |   |   |   |   |   |    |   |   |     |    |    |   |   |    |    |    | +   |            |    |    |    |    |    | -  |    |  |
| 2 | 休    | 환     | 明    | 間            |   |   |   |   |   |   |   |   |    |   |   |     |    |    | : |   |    |    |    | :   |            | ÷  |    |    |    |    |    |    |  |
|   | 休    | .息    | 、時   | 間            |   |   |   |   |   |   |   |   | ÷  | ÷ | ÷ |     |    | -  |   |   |    |    |    |     |            |    |    |    |    |    |    |    |  |
|   | 休憩・1 | 休.    | 息の   | 地点名          |   |   |   |   |   |   |   |   | 8市 |   |   |     |    |    |   |   |    |    |    |     |            | 마큐 | 7  |    |    |    |    |    |  |

(一社)栃木県トラック協会

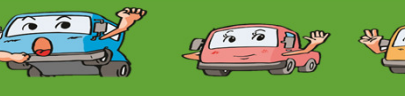

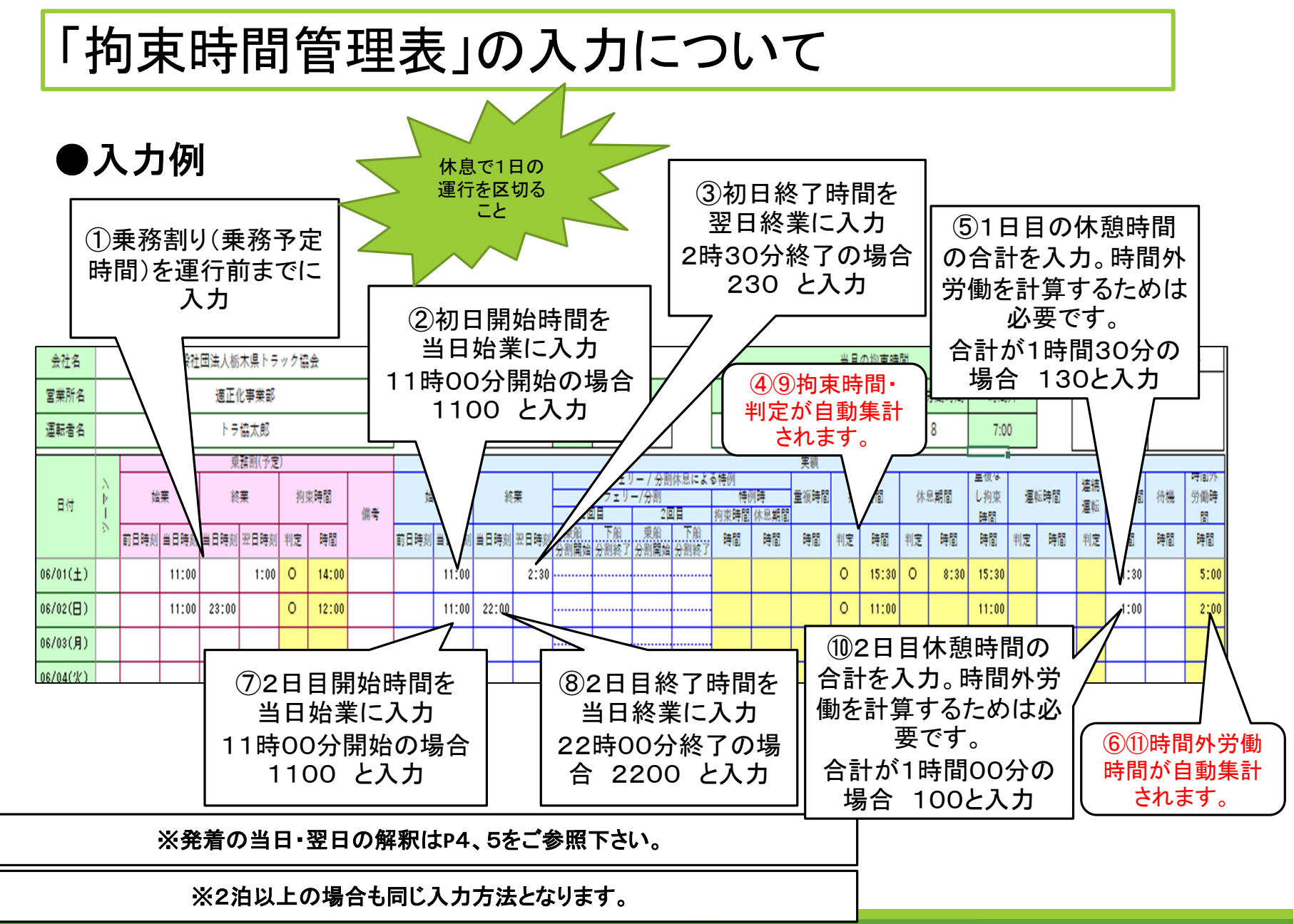

5 5 AV

8- 0 - A.S

(一社)栃木県トラック協会

8

### 〇特例運行の入力方法

●運行例(分割休息の1泊2日)

### 運行例:1泊2日運行の場合(分割休息)

| 会社    | 名(-         | 一社                | t)栃木県H | ・ラッ | /ク協 | 浍 | ž | 重転 | 者名     |   | ł       | ・ラ協       | 太        | 郎    |          | 雷得     |    | <u></u>  | ín.         |     |     |      |            | ~ ~ ~ | н      | ~ □  |    |
|-------|-------------|-------------------|--------|-----|-----|---|---|----|--------|---|---------|-----------|----------|------|----------|--------|----|----------|-------------|-----|-----|------|------------|-------|--------|------|----|
| ×.947 | ið          |                   | 適正化事   | 業部  | ß   |   |   | 車  | 番      | 宇 | 潮宮<br>あ | : 1<br>12 | 1<br>234 |      |          | 建门     |    | ·تل      | <u></u> ФU7 | τ4  | -0) |      |            | ~~6   | Л      |      |    |
|       |             | 時                 | 間      |     | 1   | 2 | 3 | 4  | 5 1    | 6 | 7       | 8         | 9        | 10 1 | 1        | 12     | 13 | 14 15    | 16          | 17  | 18  | 81   | 9          | 20 2  | 21 :   | 22 2 | 23 |
|       | यक्षत<br>एय | 冬了・新潟地自<br>子の交代地自 |        |     |     |   |   |    | ц<br>Б | 車 |         |           |          |      |          | ロロ市    |    |          |             | ロロ市 | )   | × ×市 | 我这<br>× 会社 |       | 0<br>क |      |    |
| 第     | 労働          |                   | 運転     |     |     |   |   |    |        |   | Ļ       |           |          |      |          | H      |    |          |             |     | Ē   |      |            |       | Ē      | ÷    |    |
| 1     | 時間          | 運                 | 転以外の業務 |     |     |   |   |    |        |   | Η.      |           |          |      |          |        |    |          | 1           |     |     |      | ÷          | t i   |        |      |    |
| l ' I | 休           | 憩                 | 時間     |     |     |   |   |    |        |   |         |           |          |      |          |        |    |          |             |     |     |      |            |       |        |      |    |
| B     | 休           | 息                 | 時間     |     |     |   |   |    |        |   |         |           |          |      |          |        |    |          | -           | ÷   |     |      |            |       |        |      |    |
|       | 休憩・         | ·休.               | 息の地点名  |     |     |   |   |    |        |   |         |           |          |      | 休克<br>〇市 | r<br>T |    | 休.<br>00 | 息           |     |     |      |            |       |        |      |    |

|   |      | 時間        |   | 1 | 2        | 3 | 4 | 5 | 6 | - 7 | 8   | 9 | - 10 | ) 1 | 1 1  | 2  | 13     | 14 | 15 | 16 | 17 | 18 | 19 | 20 | 21 | 22 | 23 |
|---|------|-----------|---|---|----------|---|---|---|---|-----|-----|---|------|-----|------|----|--------|----|----|----|----|----|----|----|----|----|----|
|   | 理論の構 | 给·终了·新政准自 |   |   |          |   |   |   | 6 | 2   |     |   |      |     | 満知し  |    |        |    |    |    | 車  |    |    |    |    |    |    |
|   | RUS  | 星転手の交代地自  |   |   |          |   |   |   | T | T   |     |   |      |     | ㅎ ㅁェ | 滑  |        |    |    |    | 庫  |    |    |    |    |    |    |
| 第 | 労働   | 運転        |   |   |          |   |   |   |   | i   | i - | ÷ | ÷    |     |      |    |        |    |    |    |    |    |    |    |    |    |    |
|   | 時間   | 運転以外の業務   |   |   |          |   |   |   | E | !   |     |   |      | -+- | +    |    |        |    |    |    |    |    |    |    |    |    |    |
| ŕ | 休    | 憩 時 間     |   |   |          |   |   |   |   |     |     |   |      |     |      | ÷  |        |    |    |    |    |    |    |    |    |    |    |
| B | 休    | 息時間       | H |   | ÷        |   |   | 1 |   |     |     |   |      |     |      |    |        |    |    |    |    |    |    |    |    |    |    |
|   | 休憩   | 休息の地点名    |   |   | 休.<br>⊚⊺ | 息 |   |   |   |     |     |   |      |     |      | 休宠 | t Diff |    |    |    |    |    |    |    |    |    |    |

(一社)栃木県トラック協会

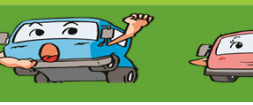

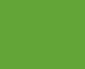

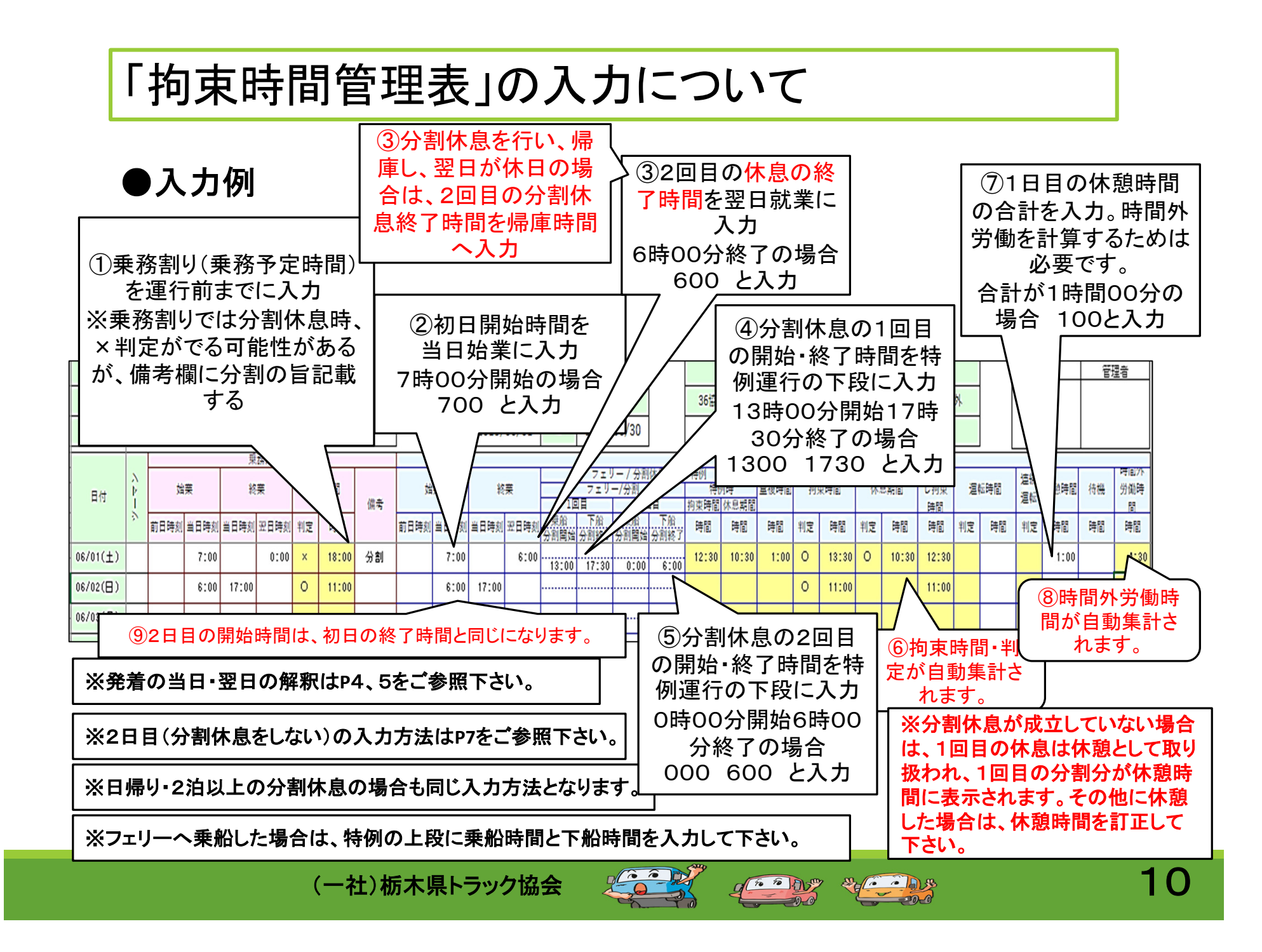

「拘束時間管理表」入力データの修正について

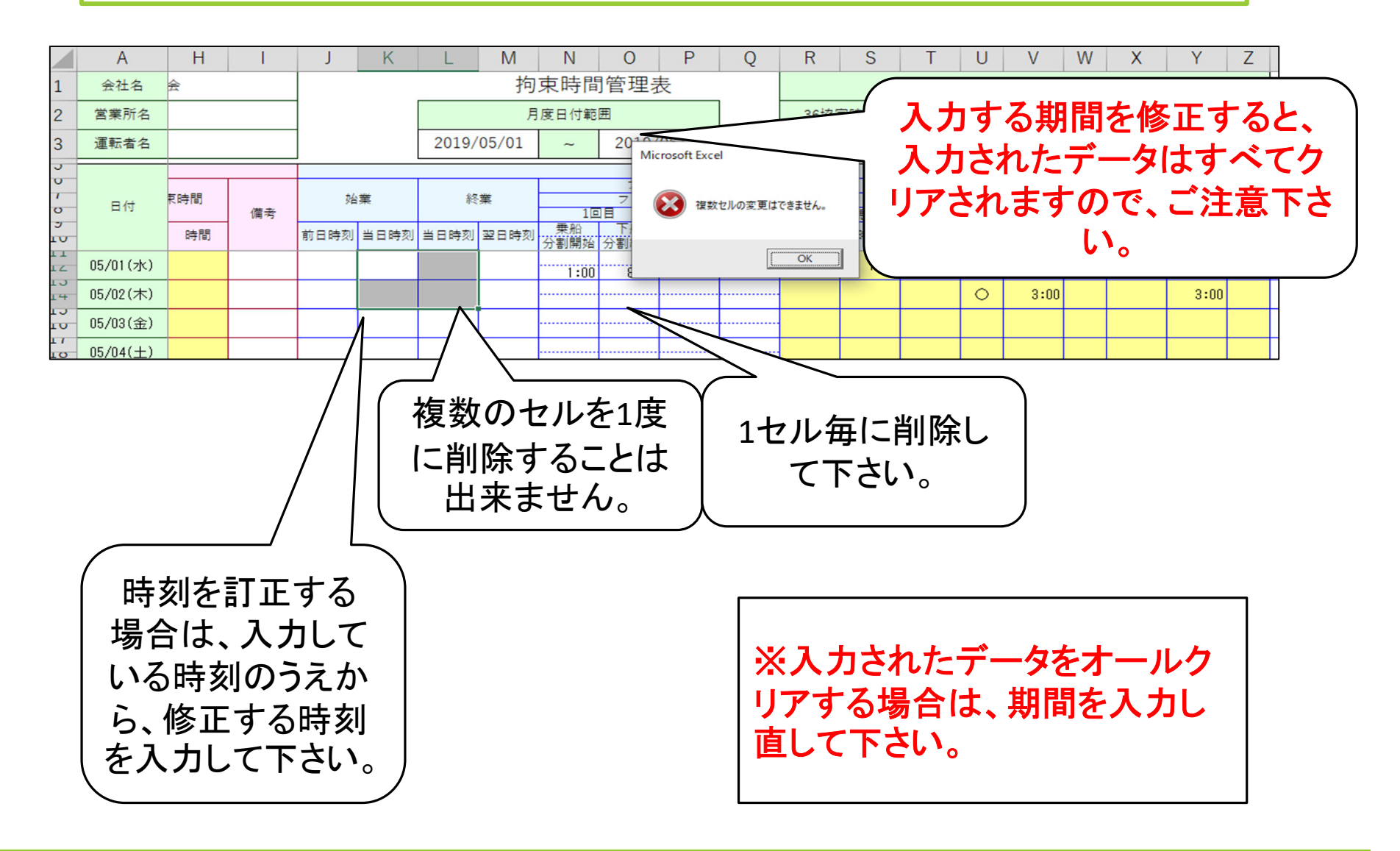

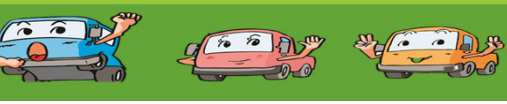

### 「勤務時間管理」の入力について(基礎入力)

〇拘束時間(1日、月間)・休息期間・休憩時間・時間外労働・運転時間・連続運転・待機時間等運行内容の全てを把握・管理する場合にお 使い下さい。

〇<u>先に「勤務時間管理表」を入力し、拘束時間管理表へ内容を転送</u>します。

- 〇拘束時間管理表の基礎入力は先に済ませてください。P3参照 拘束時間管理表は基礎入力(名前・期間・乗務割り)以外、入力しな いで下さい。
- 動務管理表入力方法1(基礎入力)

①運転者名を入力

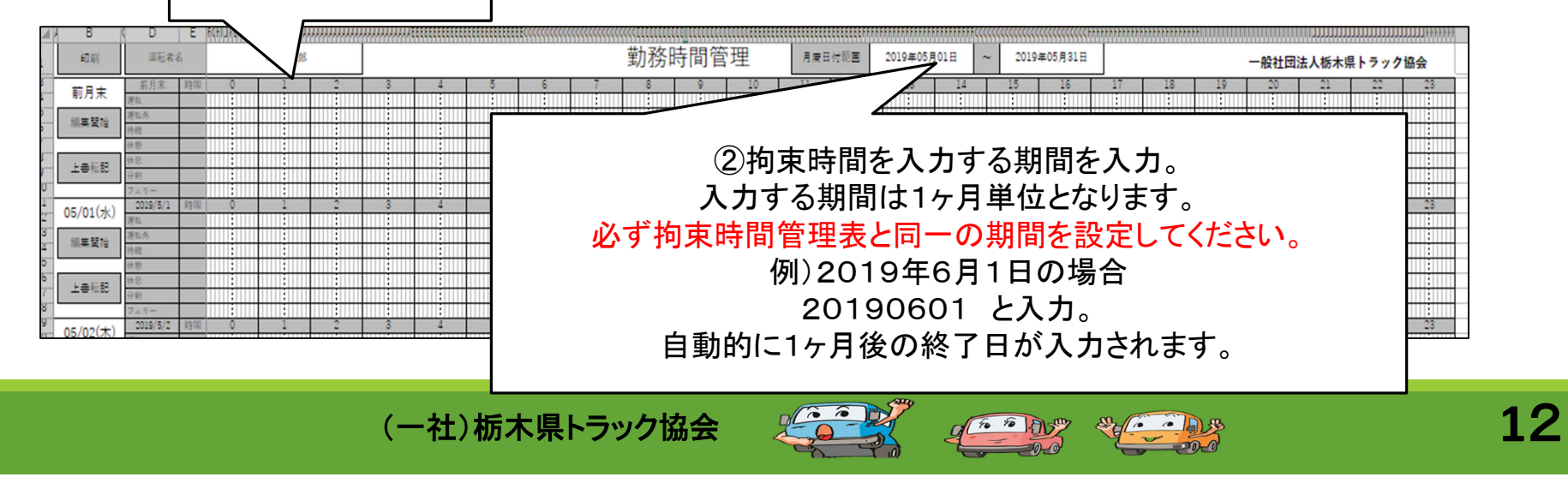

### 〇基本的な入力方法

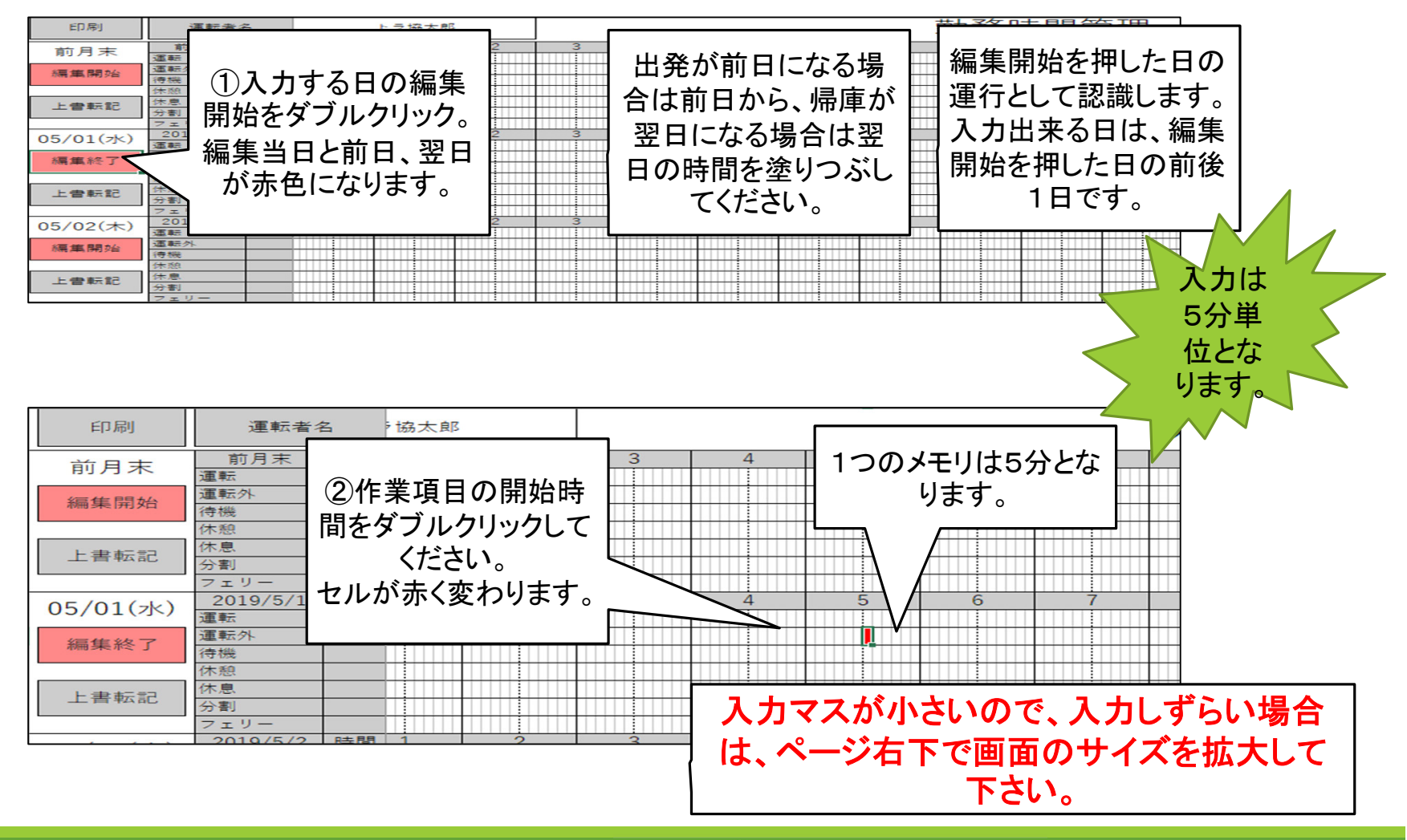

(一社)栃木県トラック協会

2003

- 000

10 10 10

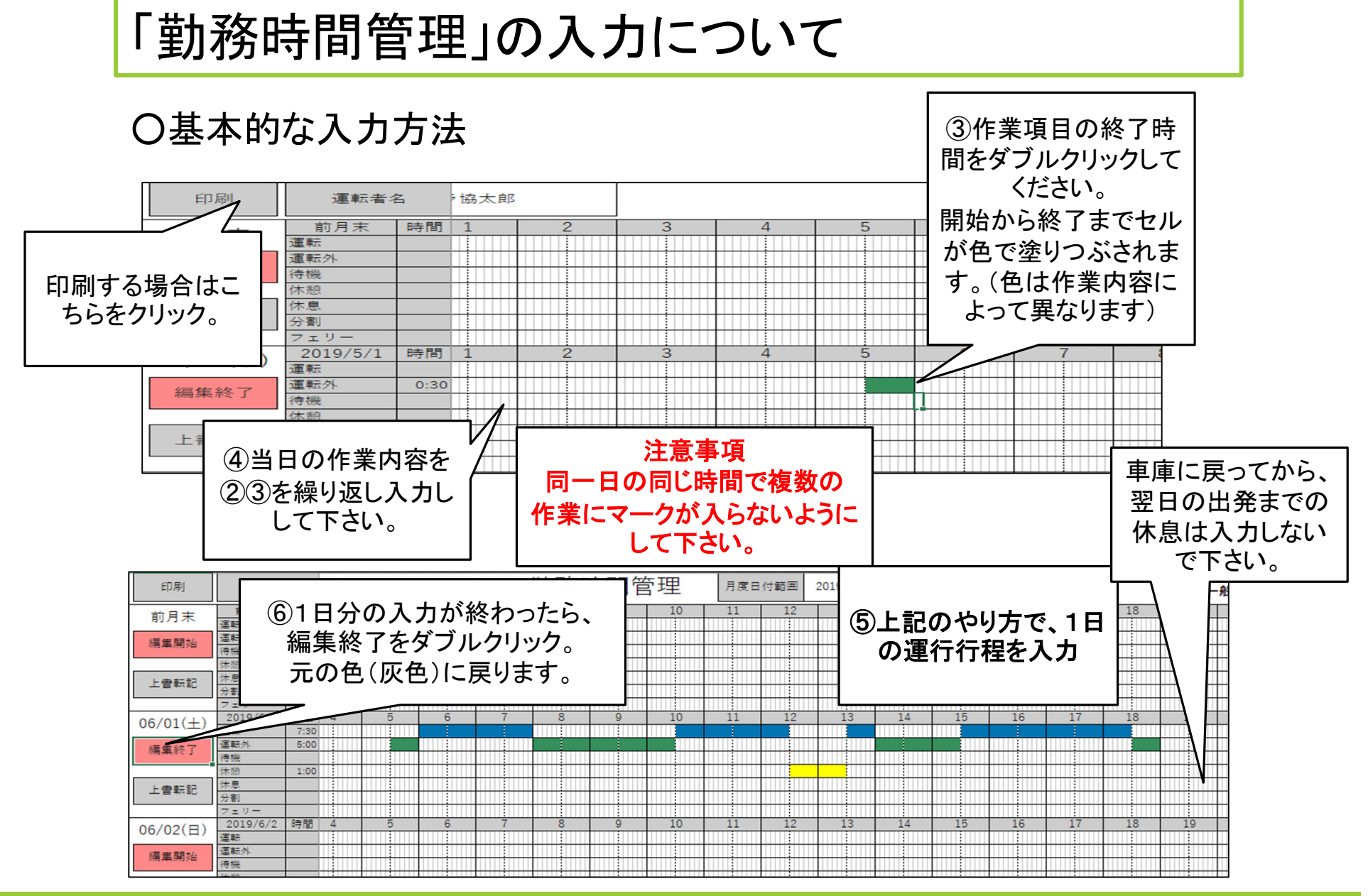

(一社)栃木県トラック協会

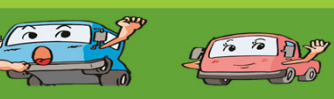

\*

〇基本的な入力方法(入力したデータを拘束時間管理表へ転送)

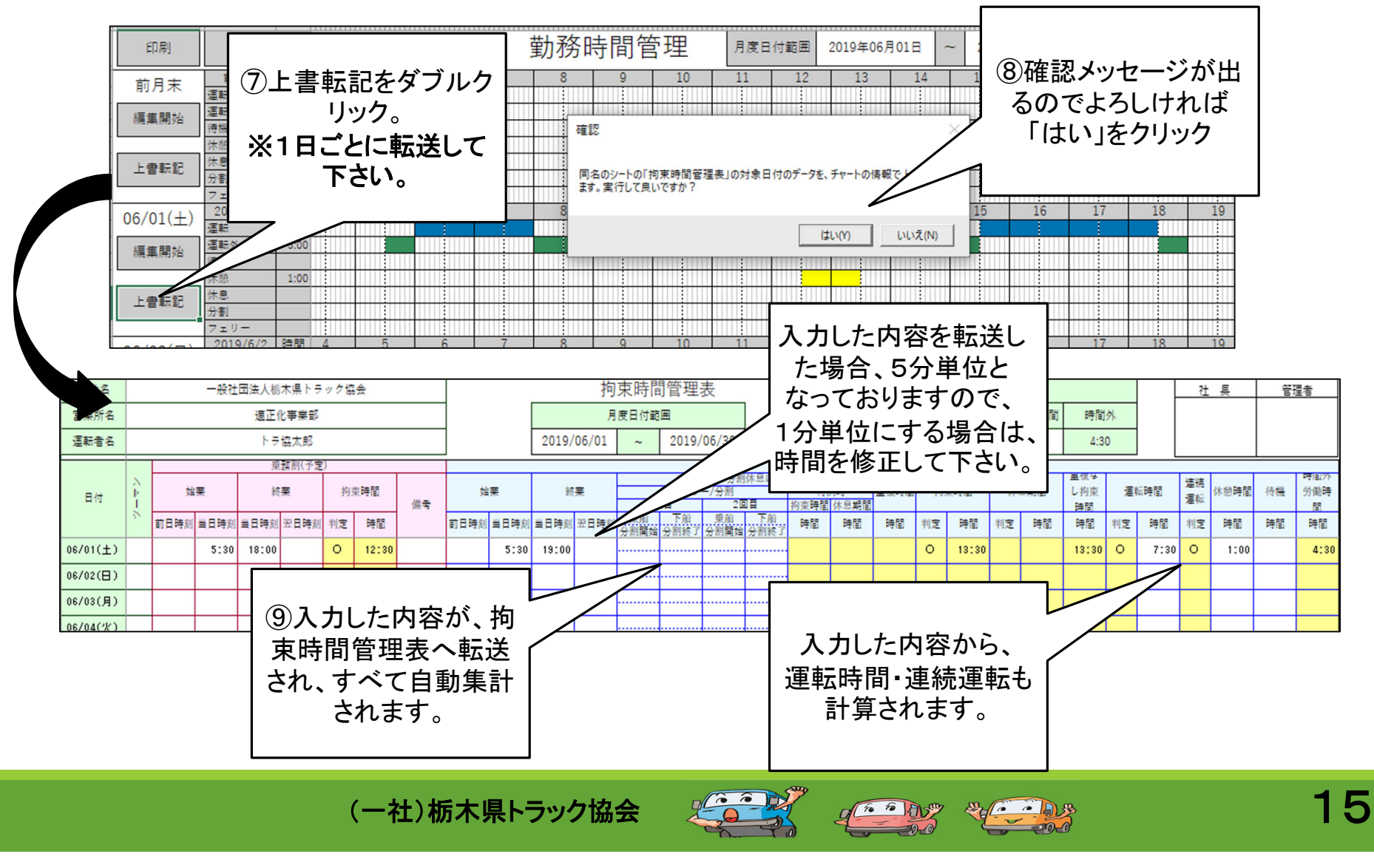

### 〇1日運行(日帰り)の入力方法

### ●運行例(暦上2日に運行がまたがる場合)

#### 運行例:1日運行の場合

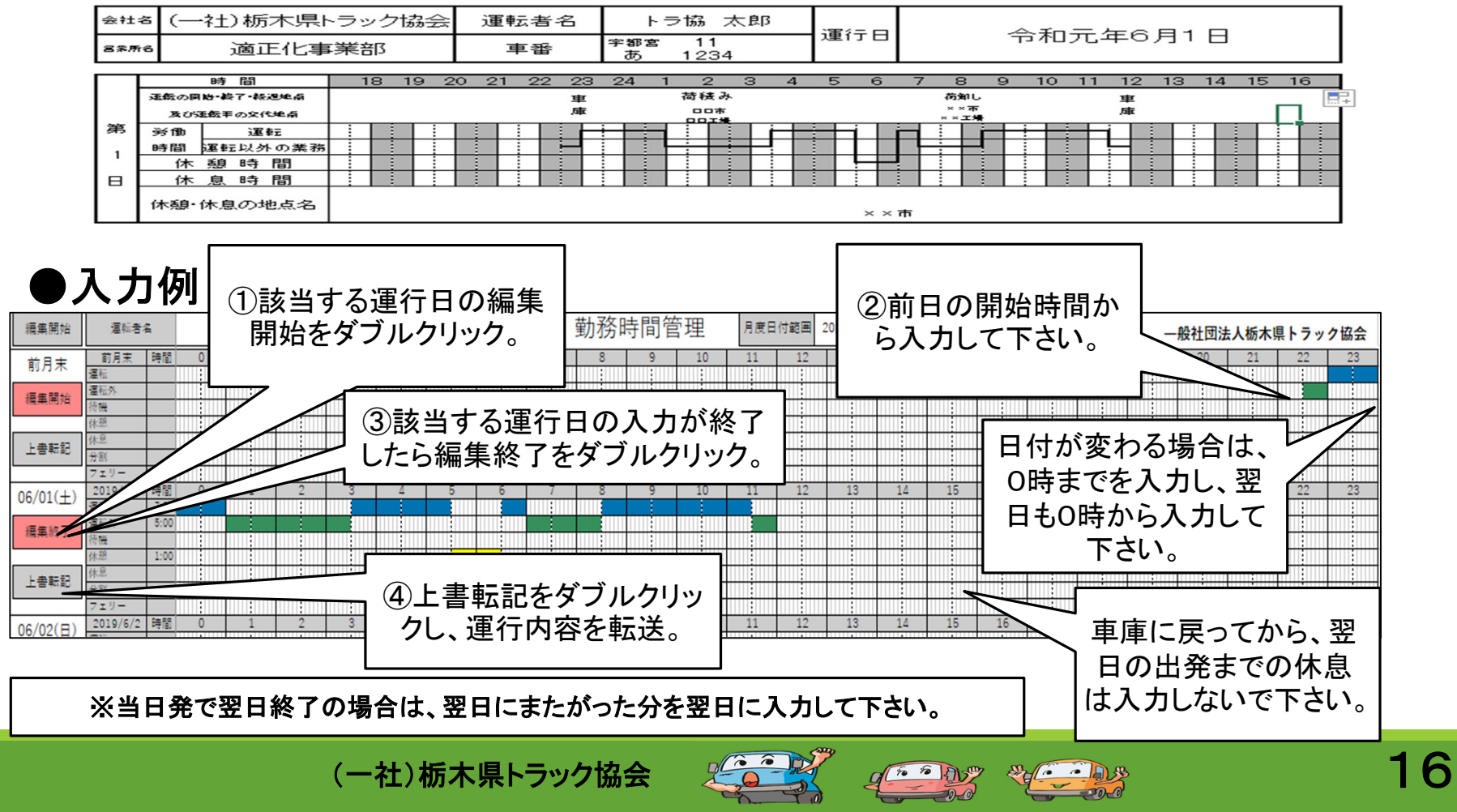

### 〇1日運行(日帰り)の入力方法

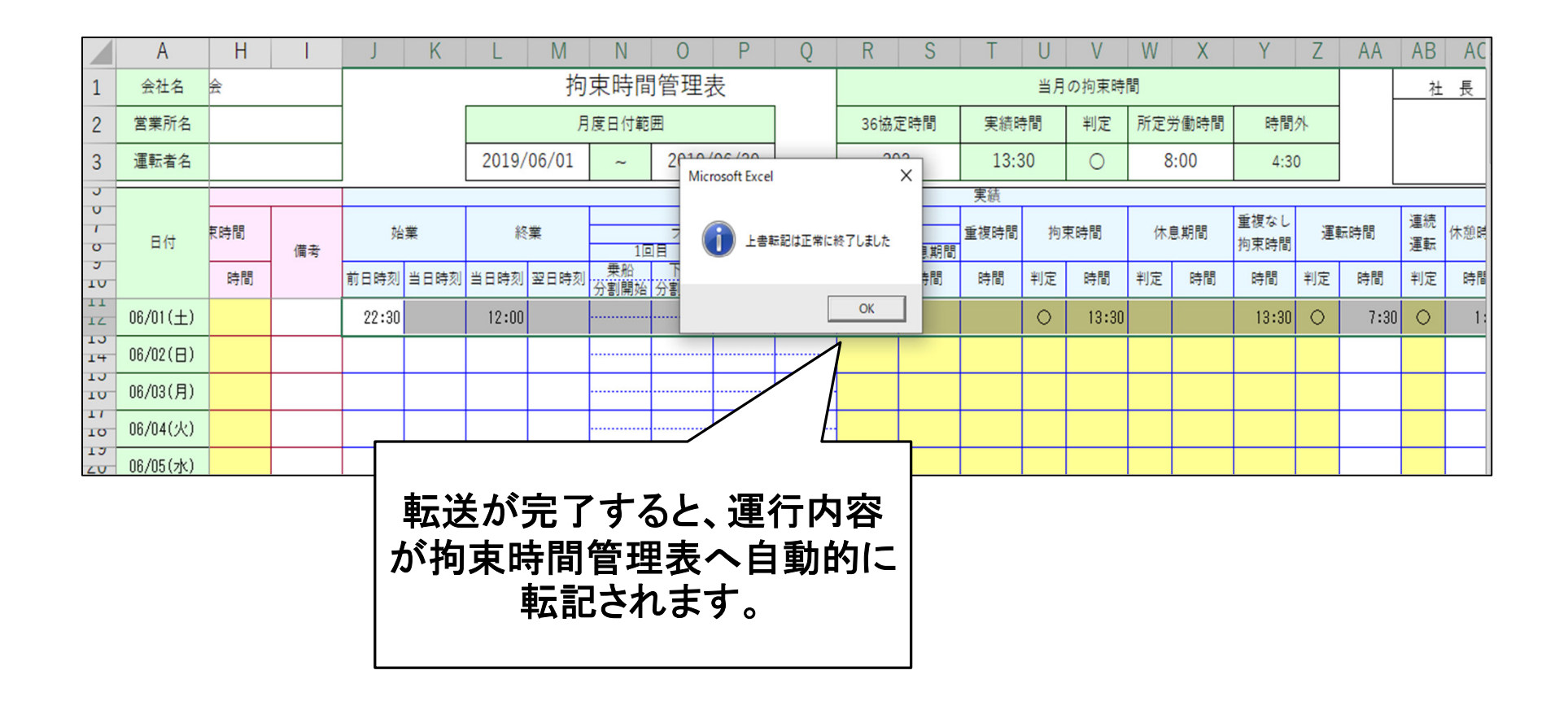

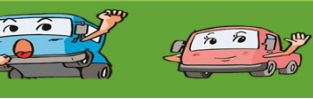

### 〇泊まりの入力方法

●運行例(1泊2日)

#### 運行例:1泊2日運行の場合

| 숬 | 执名          | (—;         | 社)栃木県H                | ·=>: | ックサ | お会  | i | ₽ŧzŧ | 皆名  |   | ŀ       | ∋ti | 劦 大        | C.BB |    | <u>ا ت ا</u> | ×-0 |    | ~ 1  | -<br>- | : 左 | e P | 1 - r   | 7.           |     |    |    |   |
|---|-------------|-------------|-----------------------|------|-----|-----|---|------|-----|---|---------|-----|------------|------|----|--------------|-----|----|------|--------|-----|-----|---------|--------------|-----|----|----|---|
| 8 | <b>章</b> 所名 |             | 適正化事                  | 業者   | 爭   |     |   | 車    | ŧ   | Ŧ | 都宮<br>あ | 1   | 11<br>1234 |      |    | 浬1           | 10  |    | 1 יד | רכש    | -4- | од  |         | <u> </u>     | (0) | 12 |    |   |
| Г | Т           |             | k II                  | 1    | 1   | 2 : | 3 | 4 (  | 5 ( | 5 | 7 :     | 8   | 9          | 10   | 11 | 12           | 13  | 14 | 15   | 16     | 17  | 18  | 19      | 20           | 21  | 22 | 23 |   |
|   | *           | ■転の間<br>混びら | 始・終了・経過地点<br>E転手の交代地点 |      |     |     |   |      |     |   |         |     |            |      | 軍軍 |              |     |    |      |        |     |     | ہ<br>نم | ₩.<br>Δ. ♦ Δ | т¥  |    |    |   |
|   | ز<br>ا      | 労債<br>時間    | 運転<br>運転以外の業務         |      |     |     |   |      |     |   |         |     |            |      |    |              |     |    |      | ÌF     |     |     |         |              |     |    |    | + |

| . 1 | 休憩時間      |  |     |
|-----|-----------|--|-----|
| _   | 休息時間      |  |     |
| Ξ   | 休憩・休息の地点名 |  | ××市 |
|     |           |  |     |

|   |      | 臣   | M      |   | 1 | 2 | {i} | 3 | 4 | 5 | б | 7  | 7 3 | 8 | 9 | 10 | 11 | 11 | 2 | 13 | 14 | 15  | 1                | 61   | 7  | 18 | 19 | 20 | 21 | 22  | 23 |  |
|---|------|-----|--------|---|---|---|-----|---|---|---|---|----|-----|---|---|----|----|----|---|----|----|-----|------------------|------|----|----|----|----|----|-----|----|--|
|   | 運転の関 | ș ș | 7-経過地点 |   |   |   | ۵   |   |   |   |   |    |     |   |   |    |    | ۰  |   |    |    |     | 有金               | Ø.,  |    |    |    |    |    | 軍   |    |  |
| - | 激びら  | EEF | 0交代総直  |   |   |   | 巿   |   |   |   |   |    |     |   |   |    |    | 巿  |   |    |    | 0   | 1 <del>0</del> 0 | DI W |    |    |    |    |    | 厙   |    |  |
| ж | 労働   |     | 運転     | ÷ |   | - | ٦İ  |   |   |   |   | :  |     |   |   |    |    | Ė  | ÷ | 1  |    | ÷ – | :                |      | 1  |    |    | ÷  | -  | i 🗌 |    |  |
|   | 時間   | 運転  | 以外の第れ  |   |   |   | Т   |   |   |   |   |    |     |   |   |    |    | _  |   |    |    |     |                  |      |    |    |    |    |    |     |    |  |
| 2 | 休    | 憩   | 時間     |   |   |   |     |   |   |   |   | :  |     |   |   |    |    | 1  |   |    |    | 8   | :                |      | ÷  |    |    | :  |    |     |    |  |
|   | 休    | 息   | 時間     |   |   |   | Ļ   |   |   |   |   |    | +   | H |   |    |    |    |   |    |    |     |                  |      |    |    |    |    |    |     |    |  |
|   | 休憩・1 | 床.息 | の地点名   |   |   |   |     |   |   |   |   | 87 | 5   |   |   |    |    |    |   |    |    |     |                  |      | 口市 |    |    |    |    |     |    |  |

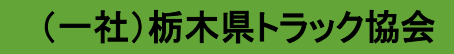

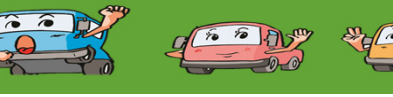

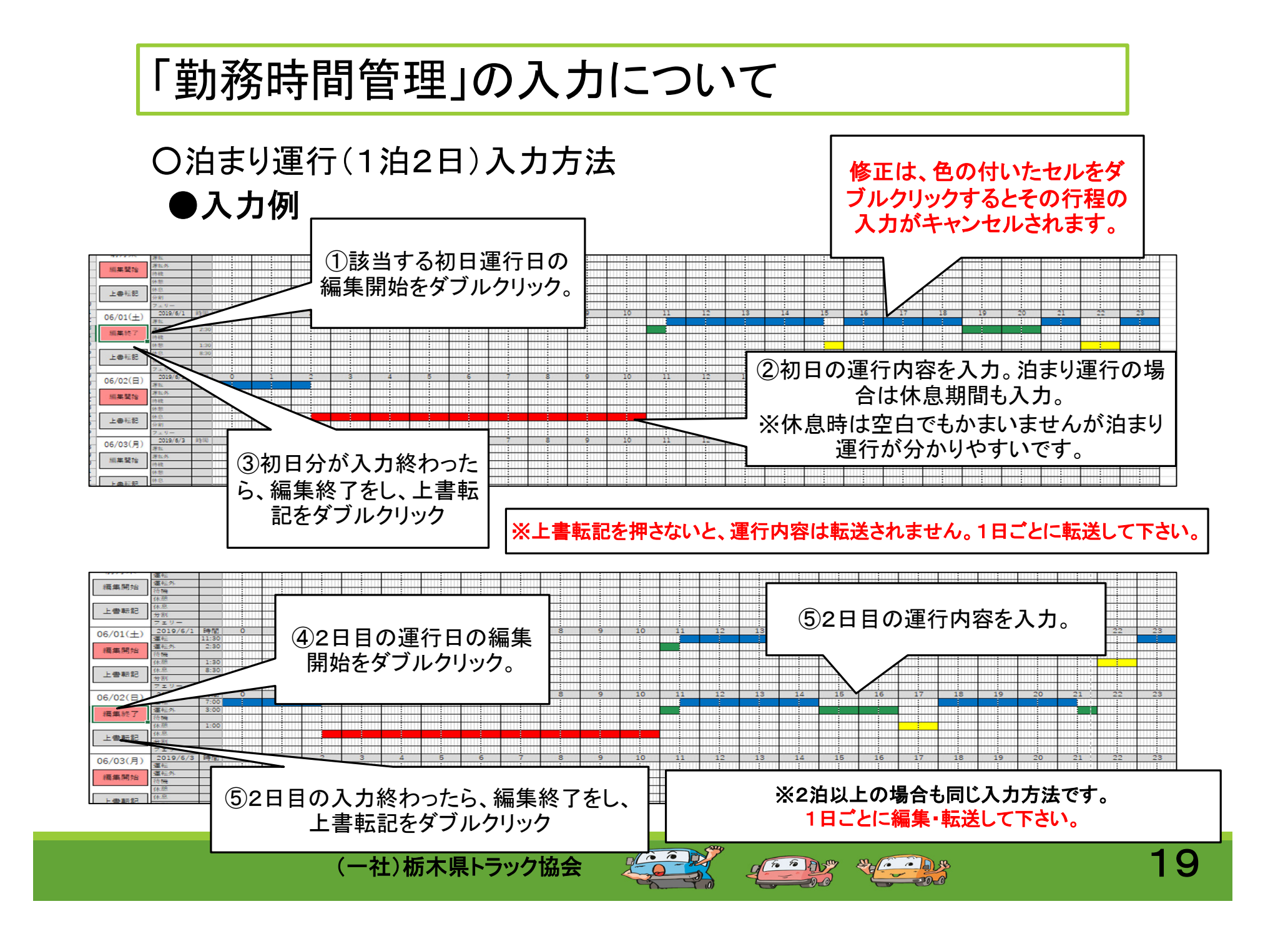

### 〇泊まり運行(1泊2日)入力方法

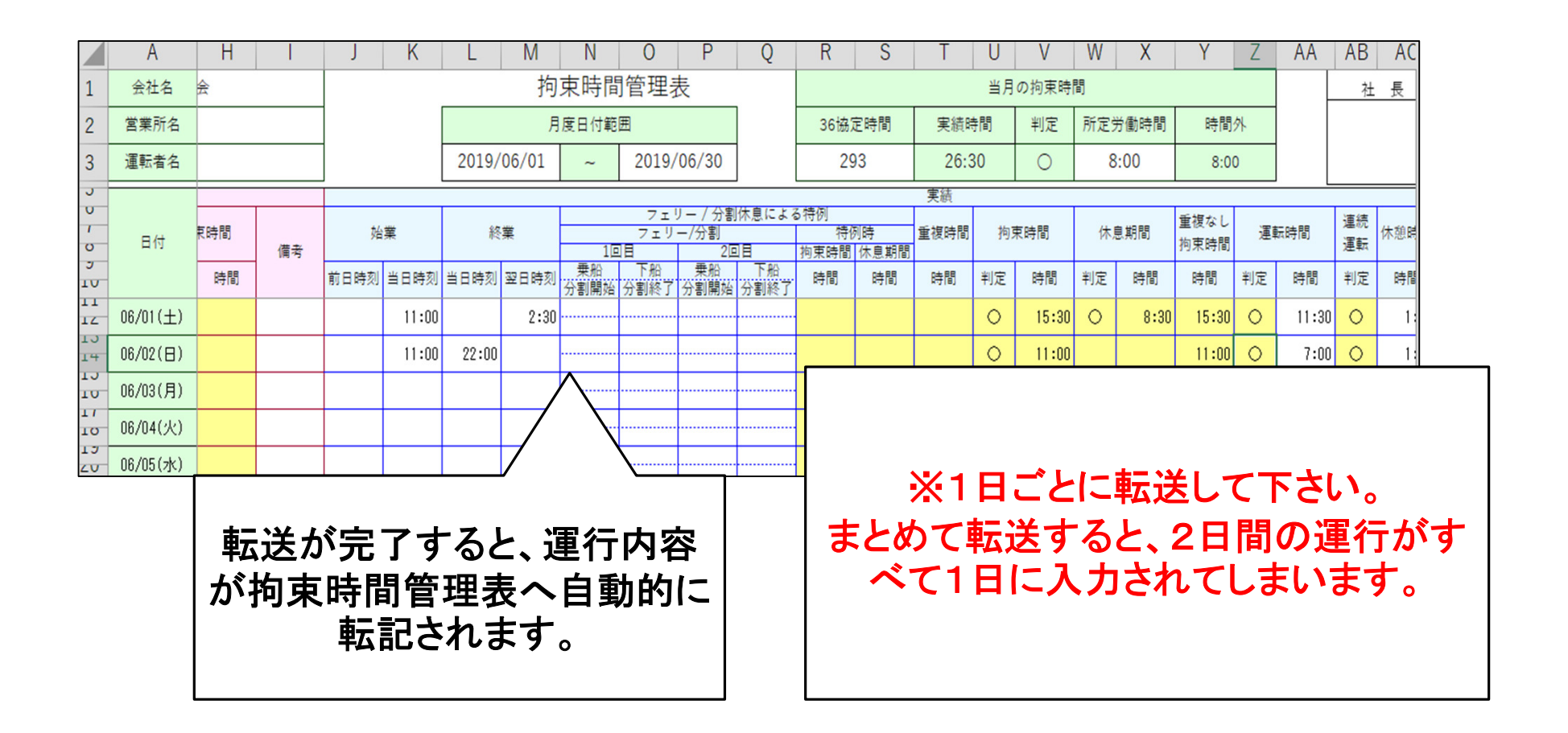

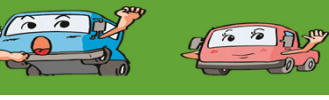

& · · A 3

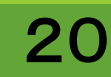

### 〇特例運行の入力方法

●運行例(分割休息の1泊2日)

### 運行例:1泊2日運行の場合(分割休息)

| 会社    | 名(-           | -社)             | 栃木県ト          | ・ラッ | /ク協 | 浍 | ž | <b>重</b> 転: | 者名  |        | ł       | ・ラ協       | 太        | 郎    |          | 雷得 |             |    | ∿⊥⊓      |     | τo  | п. |     | 10.0       |    | <u>~ □</u> |    |
|-------|---------------|-----------------|---------------|-----|-----|---|---|-------------|-----|--------|---------|-----------|----------|------|----------|----|-------------|----|----------|-----|-----|----|-----|------------|----|------------|----|
| × 947 | 8             | ì               | 自正化事          | 業部  | ß   |   |   | 車           | 番   | 宇      | 潮宮<br>あ | : 1<br>12 | 1<br>234 |      |          | 建门 |             |    | ቦ ጥ ሀ    | 76- | Ŧο  | Я  |     | 1~6        | ЭЛ |            |    |
|       |               | 時間              |               |     | 1 : | 2 | 3 | 4           | 5 1 | )      | 7       | 8         | 9        | 10 1 | 1        | 12 | 13          | 14 | 15 1     | 6 1 | 7   | 18 | 19  | 20         | 21 | 22 2       | 23 |
|       | यक्षत्र<br>RU | 1絵・終て・<br>6里絵子の | ·新司准白<br>茨代准白 |     |     |   |   |             |     | 9<br>5 | 車       |           |          |      |          |    | 口<br>口<br>市 |    |          |     | ロロ市 |    | ××7 | 我这<br>标×会社 |    | 0<br>क     |    |
| 第     | 労働            |                 | 運転            |     |     |   |   |             |     |        | Ĺ       | ÷         |          |      |          | H  |             |    |          |     | È   |    |     |            | È  | ÷          |    |
|       | 時間            | 運転              | 以外の業務         |     |     |   |   |             |     |        | Η.      |           |          |      |          |    |             |    |          |     |     |    | ÷   | ÷          |    |            |    |
| l '   | 休             | 憩B              | 時 間           |     |     |   |   |             |     |        |         |           |          |      |          |    |             |    |          |     |     |    |     |            |    |            |    |
| B     | 休             | 息               | 時 間           |     |     |   |   |             |     |        |         |           |          |      |          |    |             | ÷  |          |     | H   |    |     |            |    |            |    |
|       | 休憩·           | 休息(             | の地点名          |     |     |   |   |             |     |        |         |           |          |      | 体系<br>〇章 | Ţ  |             | C  | 休息<br>〇市 |     |     |    |     |            |    |            |    |

|   |      | 時間                     |    | 1 | 2      | 3  | 4 | 5 | 6 | - 7 | 8 | 9 | 10 | 11 | 12  | 13 | 14  | 15 | 16 | 17 | 18 | 19 | - 20 | - 21 | 22 | 23 |
|---|------|------------------------|----|---|--------|----|---|---|---|-----|---|---|----|----|-----|----|-----|----|----|----|----|----|------|------|----|----|
|   | 連続の構 | 给·终了· <del>振</del> 观地自 |    |   |        |    |   |   | 6 | 9   |   |   |    | ÷  | 掬し  |    |     |    |    | 車  |    |    |      |      |    |    |
|   | RUS  | 連結手の交代地会               |    |   |        |    |   |   | T | T   |   |   |    | ㅁ巿 | DI# | ł  |     |    |    | 庫  |    |    |      |      |    |    |
| 第 | 労働   | 運転                     |    |   |        |    |   |   |   | i H | ÷ | • |    |    |     |    | i - | ÷  |    |    |    |    |      |      |    |    |
|   | 時間   | 運転以外の業績                | ξ. |   |        |    |   |   |   | !   |   |   |    | •  | ÷   |    |     |    |    |    |    |    |      |      |    |    |
| ŕ | 休    | 憩 時 間                  |    |   |        |    |   |   |   |     |   |   |    |    |     | ÷  |     |    |    |    |    |    |      |      |    |    |
| в | 休    | 息時間                    | H  | ÷ | ÷      | ÷  |   |   |   |     |   |   |    |    |     |    |     |    |    |    |    |    |      |      |    |    |
|   | 休憩   | 休息の地点名                 |    |   | 休<br>⊚ | 息市 |   |   |   |     |   |   |    |    | Ŗ   |    | đ   |    |    |    |    |    |      |      |    |    |

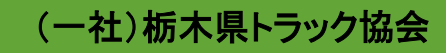

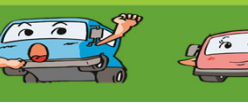

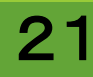

### 〇特例運行の入力方法

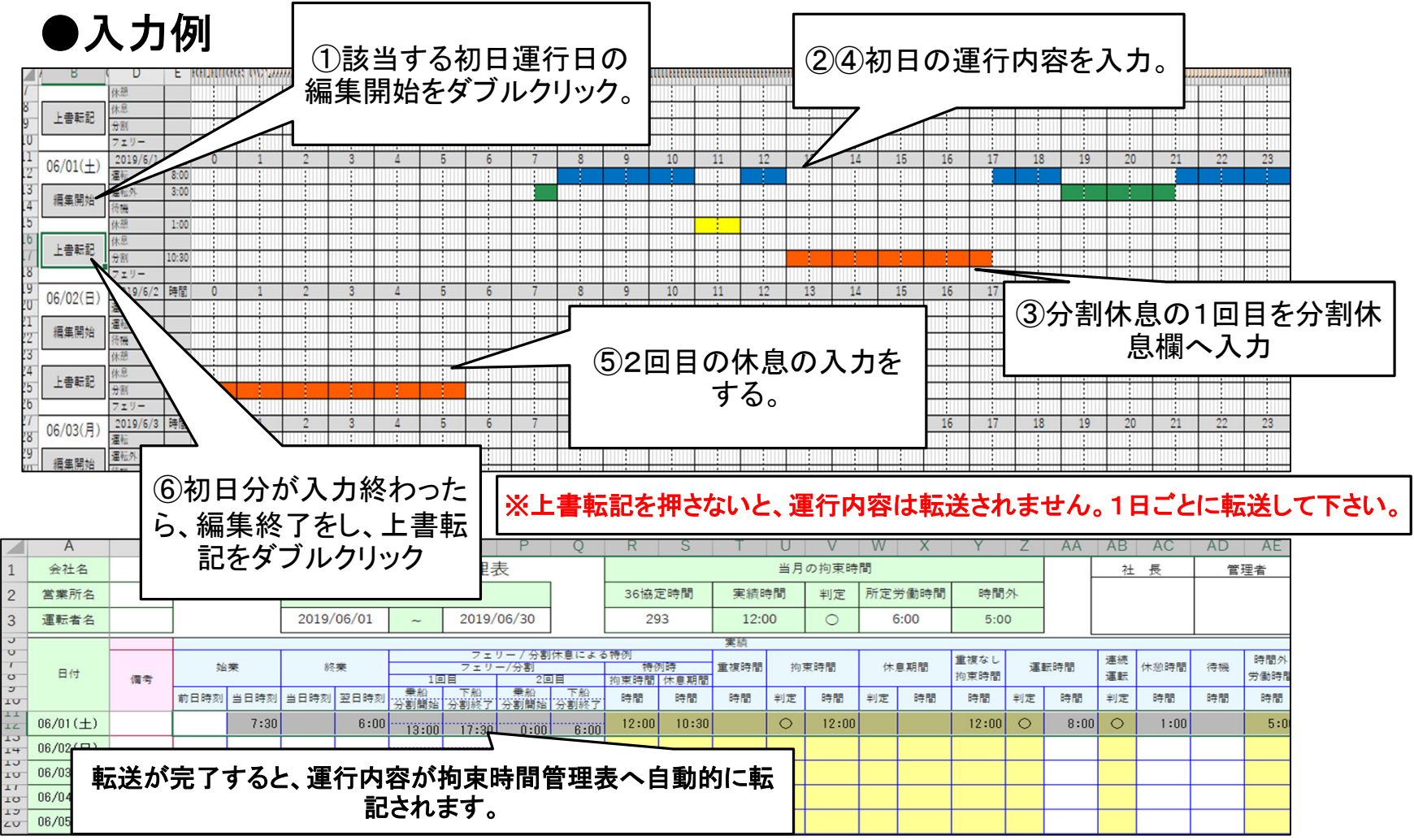

(一社)栃木県トラック協会

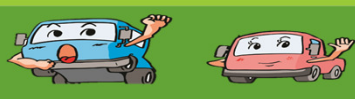

\*

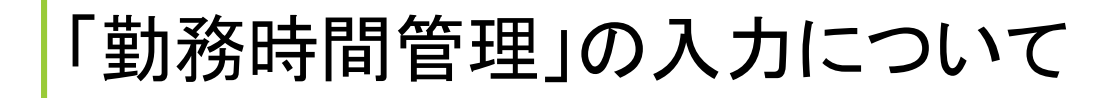

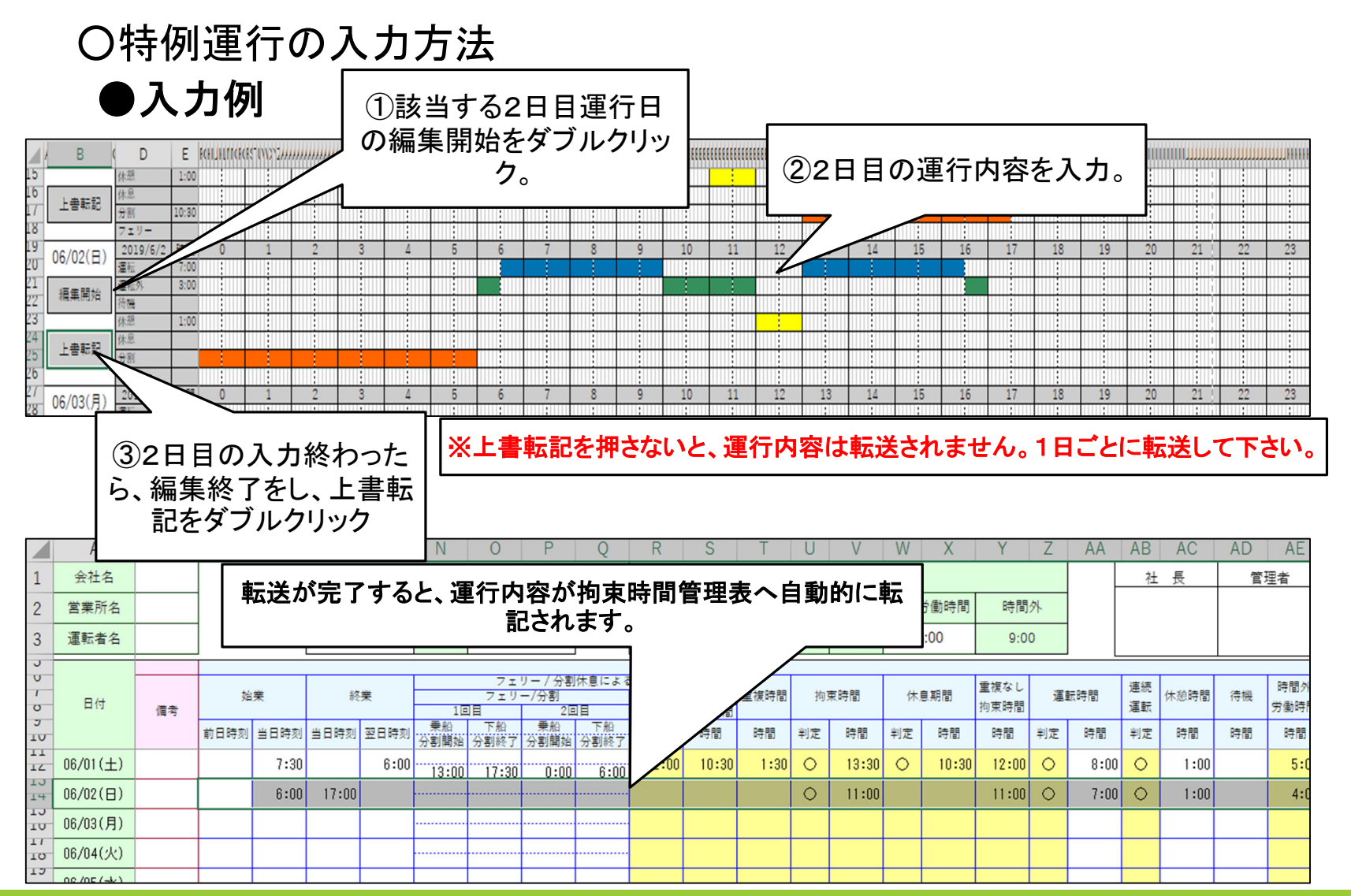

(一社)栃木県トラック協会

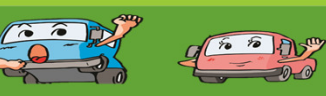

2003

~ 000

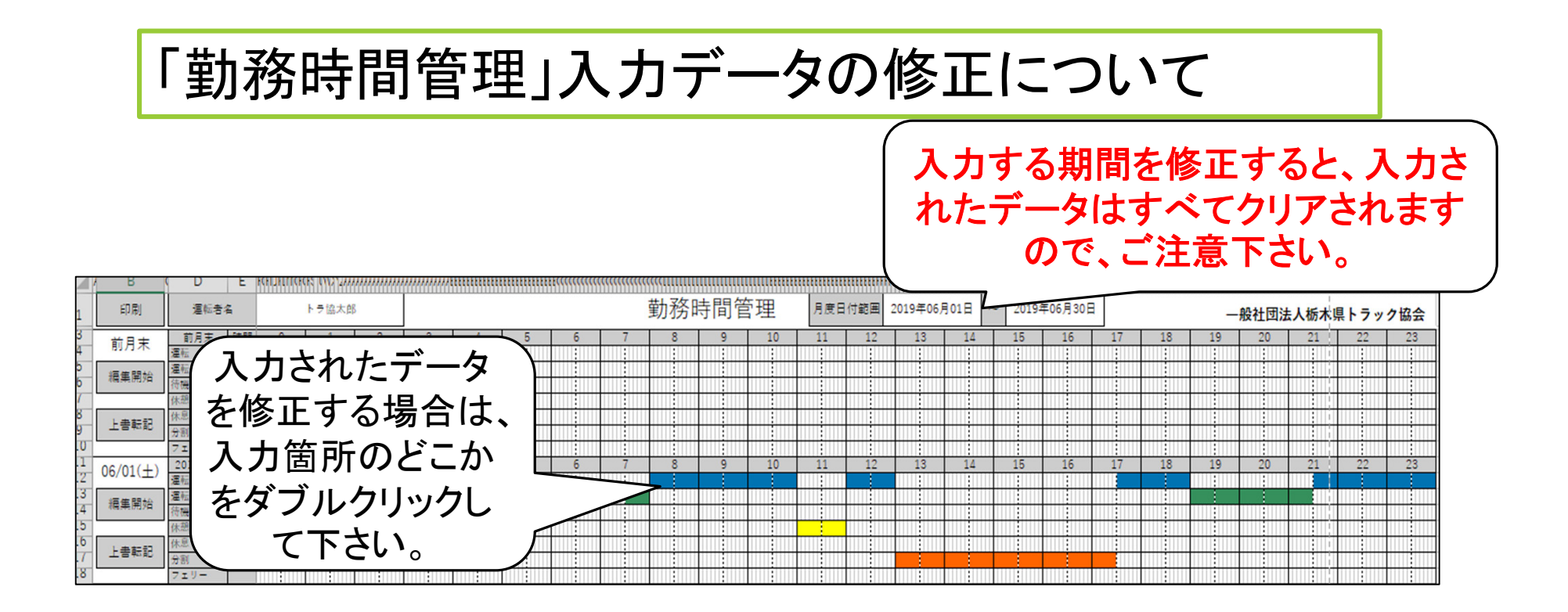

※入力されたデータをオールクリアする場合は、期間を入力し直して下さい。

※拘束時間管理表に転送されたデータはクリアにならないので、拘束時間管理 表のクリアについてをご参照下さい。

※修正した場合は、再度転記を押し、データを転送すれば、拘束時間管理表の データも修正されます。

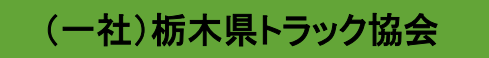

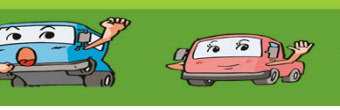

2 · · · D 3

取り扱いについて

- ●当ソフトでは、一部運行に対応できないものがございます。
  ※対応外の運行
  - ・隔日勤務を行う運行
  - ・1日の運行の中で、3回以上の分割休息をする運行 (3回の分割休息については、今後対応予定です)
  - ・フェリーと分割休息を1日で併用した運行
- ●不具合等が出た場合は、HP上で案内及びソフトの更新をご連絡 致します。
- ●当ソフトの処理能力は、お使いのPC、Excelに準じます。
- ●栃ト協会員事業所以外には配布しないで下さい。
  ※会員事業所であっても、県外の営業所での使用はご遠慮下さい。

 ●当ソフトに関してのお問い合わせ (一社)栃木県トラック協会 適正化事業部 TEL 028-684-5882
 FAX 028-684-5889

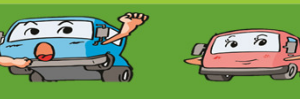